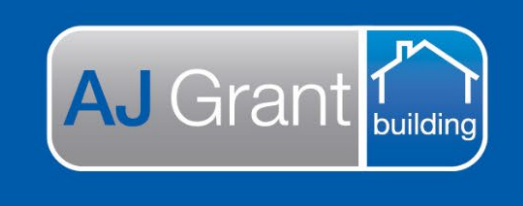

Support Centre Prime Ecosystem

Updated 16.1.23

Prime Support Centre

Job Status - Work in Progress

**Repair Supervisor Responsibility** 

Prime will currently invoice the exact repair estimated amount. When sending out the work orders to the contractors, it is the Repair Supervisors responsibility to ensure the target margin is achieved.

The repair invoice amount cannot be adjusted at completion of the job, without a valid variation.

# **Reviewing Contractor Invoices**

- Contractor will submit invoices via a contractor portal RCTI (Recipient Created Tax invoice)
- Once submitted, the contractor invoice will be listed in the 'Finance' section within the job under the 'Accounts Payable Invoices' tab.

To review the contractor invoice, the Repair Supervisor will:

- Open the job file on Prime and select 'Finance'
- Select 'Accounts Payable Invoice'
- The invoice status with be 'New' and Approval status 'Pending'

| AJG0071 11 C                         | onimbla Crescent     | , Waterford, V         | C, 3862 (ADEL    | AIDE) 오           |                         |               |            |               |                 |                 |                   |                |           |
|--------------------------------------|----------------------|------------------------|------------------|-------------------|-------------------------|---------------|------------|---------------|-----------------|-----------------|-------------------|----------------|-----------|
| Test Client   TEST Only              |                      |                        |                  |                   |                         |               |            |               |                 |                 |                   |                |           |
| N/A     Estimator     N/A            | <sup>*</sup> Finance |                        |                  |                   |                         |               |            |               |                 |                 |                   |                |           |
| Show More                            | Summary Auth         | orised Works Summa     | y Accounts Recei | vable Invoices Ac | counts Payable Invoices | Expenses Time | sheets     |               |                 |                 |                   |                |           |
| Filter Menu Q                        | Accounts Paya        | ble Invoices           |                  |                   |                         |               |            |               |                 |                 |                   |                |           |
| General                              |                      |                        |                  | _                 |                         | _             |            | _             |                 |                 |                   |                |           |
| 🚯 Overview 🚺                         | \$8,800.00           | \$7,040.               | 00               | \$0.00            | \$7,040.00              | \$0.00        | \$7,040.00 | 0%            |                 |                 |                   |                |           |
| Details                              | Work Orders Sell     | Work Order             | s Cost In        | nvoiced           | Not Invoiced            | Paid          | Not Paid   | % Complete    | d               |                 |                   |                |           |
| Reminders                            |                      |                        |                  |                   |                         |               |            |               |                 |                 |                   |                |           |
| Appointments                         | Q Work Order Num     | ber Assigned Na        | meOn!            | y Active          |                         |               |            |               |                 |                 | Group By Assigned | Expand All Col | lapse All |
| Forms                                | AJG0071-0            | 056   Complet          | ed 🖪 Neat & Co   | sy Pty Ltd TEST   |                         |               |            |               |                 |                 | Authorised        | Works 1 Invold | ce Go     |
| \$ Finance                           |                      |                        |                  |                   |                         |               |            |               | Work Order Sell | Work Order Cost | Invoiced          | Not Invoiced   | Paid      |
| Documents                            | -                    |                        |                  |                   |                         |               |            |               | \$8,800.0       | 0 \$7,040.0     | 0 \$7,040.00      | \$0.0          | 0         |
| D History                            | Work Order           | Work Order<br>Assigned | Work Order Type  | Invoice Number    | Account No.             | Item Code     | Amount     | Invoiced Date | Due Date        | Status          | Final Invoice     | Approv         | al        |
| <ul> <li>Share &amp; Sync</li> </ul> | AJG0071-0056         | Neat & Cosy Pty Ltd    | Authorised Works | test201222        |                         |               | \$7,040.00 | 20th Dec 2022 | 20th Jan 2023   | New             | Final Invoice     | Pending        |           |
| Authorised Works                     |                      | TEST                   |                  |                   |                         |               |            |               |                 |                 |                   |                |           |
| Estimates                            | 4                    |                        |                  |                   |                         |               |            |               |                 |                 |                   |                |           |

If the invoice is as per the estimate or below, the invoice header will be light blue. **Example -**

| AJG0071 110                                                                | Conimbla Crescent, Waterford, VIC, 3862 (ADELAIDE) •                                                                                   |
|----------------------------------------------------------------------------|----------------------------------------------------------------------------------------------------|
| Test Client   TEST Only                                                    |                                                                                                    |
| <ul> <li>N/A</li> <li>Estimator</li> <li>N/A</li> <li>Show More</li> </ul> | Finance     Summary Authorised Works Summary Accounts Receivable Invoices Accounts Pavable Invoices Expenses Timecheets                |
| Filter Menu Q                                                              | Accounts Payable Invoices                                                                                                    |
| General                                                                    |                                                                                                    |
| Overview                                                                   | \$8,800.00 \$7,040.00 \$0.00 \$7,040.00 \$0.00 \$7,040.00 0%                                                                           |
| Details                                                                    | Work Orders Sell         Work Orders Cost         Invoiced         Not Invoiced         Paid         Not Paid         % Completed      |
| Reminders                                                                  |                                                                                                    |
| Appointments                                                               | Q Work Order Number. Assigned Name. Only Active Expand All Collapse A                                                                  |
| Forms                                                                      | AJG0071-0056   Completed [ Neat & Cosy Pty Ltd TEST                                                                                    |
| \$ Finance                                                                 | Work Order Sell Work Criter Sell Imolecel Not Imolecel Pala                                                                            |
| Documents                                                                  |                                                                                                    |
| D History                                                                  | work order work order type invoice number Account No. item code Amount invoiced date due date Status rima invoice Approval<br>Assigned |

If invoice is over the estimate, the invoice header will be orange. **Example -**

| AJG0085 7 Test                                               | Ave, Taren Point, N  | SW, 2229 (SUTHER           | RLAND SHIRE) 오            |                           |                |           |                  |                          |                                         | < ▼                    |
|--------------------------------------------------------------|----------------------|----------------------------|---------------------------|---------------------------|----------------|-----------|------------------|--------------------------|-----------------------------------------|------------------------|
| RACV Insurance Services Pty Ltd                              | 12   test123         |                            |                           |                           |                |           |                  |                          |                                         |                        |
| - Summary                                                    | Finance              |                            |                           |                           |                |           |                  |                          |                                         |                        |
| Customer<br>Paige McDonald<br>Preferred Number<br>0403958152 | Summary Authorise    | d Works Summary Acco       | ounts Receivable Invoices | Accounts Payable Invoices | Expenses Time: | sheets    |                  |                          |                                         |                        |
| Email<br>paige.mcdonald@ajgaustr<br>alia.com.au              | Accounts Payable     | Invoices                   |                           |                           |                |           |                  |                          |                                         |                        |
| 7 Test Ave, Taren Point,<br>NSW, 2229                        | \$696.96             | \$580.80                   | \$294.00                  | \$286.80                  | \$0.00         | \$580.80  | 50.62%           |                          |                                         |                        |
| Client<br>RACV Insurance Services<br>Phy Ltd 12              | Work Orders Sell     | Work Orders Cost           | Invoiced                  | Not Invoiced              | Paid           | Not Paid  | % Completed      |                          |                                         |                        |
| Assigned<br>Paige McDonald<br>Case Manager<br>N/A            | Q Work Order Number_ | Assigned Name_             | Only Active               |                           |                |           |                  |                          | Group By Assigned Exp                   | pand All Collapse      |
| Supervisor<br>N/A<br>Estimator<br>N/A                        | AJG0085-005          | 1   Completed 🖪            | Neat & Cosy Pty Ltd TES   | Ĺ.                        |                |           |                  |                          | Authorised Wo                           | orks 1 Invoice         |
| Show More Filter Menu Q                                      |                      |                            |                           |                           |                |           |                  | Work Order Sell Work Ord | er Cost Invoiced N<br>\$290.40 \$294.00 | ot Invoiced<br>-\$3.60 |
| General                                                      | Work Order Wo<br>Ass | ork Order Work O<br>signed | rder Type Invoice Num     | ber Account No.           | Item Code      | Amount Ir | nvoiced Date Due | e Date Status            | Final Invoice                           | Approval               |

- The Repair Supervisor will be able to review and approve/decline the invoice by clicking on the invoice, which will open the invoice details
- Once the invoice has been opened, invoice details will be displayed as per below

| Test Client   TEST Only                                                                   |                                                                       |                                        |                              |                  |                               |                        |                                   |
|-------------------------------------------------------------------------------------------|-----------------------------------------------------------------------|----------------------------------------|------------------------------|------------------|-------------------------------|------------------------|-----------------------------------|
| • Summary                                                                                 | Finance                                                               |                                        |                              |                  |                               |                        |                                   |
| Lestoner<br>Jessica Ulley<br>Freterned Number<br>0437693870                               | Summary Authorised Works Summary Accounts Rece                        | vable Invoices Accounts Payable In     | voices Expenses Timesheets   |                  |                               |                        |                                   |
| Imail     mydsizy62@gmsil.com     Site     11 Conimble Crescent,     Waterford, V/C, 3862 | 4 Dat                                                                 | <ul> <li>Approval History</li> </ul>   |                              |                  |                               |                        |                                   |
| Client<br>Test Client                                                                     | Work Order *                                                          | ,,                                     |                              |                  |                               |                        |                                   |
| Assigned<br>Kylie Carpentar                                                               | AJG0071-0056 (Near & Cosy Pty Ltd TEST)   Authorised Works            | Item                                   | Action At                    | Action By        | Approval                      | Approved Amount N      | lote                              |
| Case Manager                                                                              | Work Order Assigned To                                                | Filter item                            | Filter Action At             | Filter Action By | Filter Approval               | Filter Approved Amount | Riter Note                        |
| Supervisor                                                                                | Neat & Coly Pty Ltd TEST                                              | tect201222                             | 20th Dec 2022 4:16:51 pm     | Paice McDonald   | Pending                       | \$7.040.00             |                                   |
| Listimator                                                                                | Work Order Cost                                                       |                                        |                              |                  |                               |                        |                                   |
| Show More                                                                                 | Invoice Number *                                                      |                                        |                              |                  |                               |                        |                                   |
|                                                                                           | test201222                                                            | <ul> <li>Work Order Details</li> </ul> |                              |                  |                               |                        |                                   |
| Filter Menu., Q                                                                           | Account No.                                                           | * AJG0071-0056   Complete              | d 🖪 Neat & Cosy Pty Ltd TEST |                  |                               | Authorised Wor         | ks 1 Invoice Go To Work Order     |
| General                                                                                   | Account No                                                            | 1                                      | •                            |                  | Work Order Sell Work Order Co | t Invoiced P           | Aaid Not Paid                     |
| n Overview                                                                                | Item Code                                                             |                                        |                              |                  | \$8,800.00 \$7,040            | 00 \$7,040.00 \$0.00   | \$0.00 \$7,040.00                 |
| Details                                                                                   | Amount *                                                              | test201222   \$7,040.00   New          |                              |                  |                               | Involced               | 20th Dec 2022   Due 20th Jan 2023 |
| A Reminders                                                                               | T YOU NOTCOTE                                                         |                                        |                              |                  |                               |                        |                                   |
| Appointments                                                                              | Vincludes Tax                                                         |                                        |                              |                  |                               |                        |                                   |
| Forms                                                                                     | Invoiced Date *                                                       |                                        |                              |                  |                               |                        |                                   |
| \$ Finance                                                                                | 20 Dec, 2022    Today +1 Day -1 Day +1 Week -1 Week +1 Month -1 Month |                                        |                              |                  |                               |                        |                                   |
| Documents                                                                                 | Due Date *                                                            |                                        |                              |                  |                               |                        |                                   |
| D History                                                                                 | 20 Jan, 2023                                                          |                                        |                              |                  |                               |                        |                                   |
| 🔹 Share & Sync                                                                            |                                                                       |                                        |                              |                  |                               |                        |                                   |
| Authorised Works                                                                          | Pending • X                                                           |                                        |                              |                  |                               |                        |                                   |
| 🚔 Estimates                                                                               | Approval Note                                                         |                                        |                              |                  |                               |                        |                                   |
| 🖌 Quote Requests                                                                          | Approva ricte_                                                        |                                        |                              |                  |                               |                        |                                   |
| > Work Orders                                                                             | Status *<br>New * X                                                   |                                        |                              |                  |                               |                        |                                   |

- Check the Due date is 30 days from the Invoice Created Date. If it isn't, update the due date
- The Repair Supervisor will review the invoice and either Approve or Decline the invoice, by adjusting the 'Approval' and 'Status'

Approval = the status of the contractor invoice (notification will be sent to contractor)

Status = The notification to accounts in reference to the contractor invoice (notification will be sent to accounts)

#### If you are approving the trade invoice:

Approval = Approved Status = Approval

| Approval       |   |   |
|----------------|---|---|
| Approved       | - | × |
| Approved By    |   |   |
| Paige McDonald |   |   |
| Approved At    |   |   |
| 19th Dec 2022  |   |   |
| Approval Note  |   |   |
| Approval Note  |   |   |
| Status *       |   |   |
| Approved       |   | × |

If you are declining the invoice: Approval = Not Approved Approval Note = Reason for denying the invoice Status = cancelled

| Approval      |     |
|---------------|-----|
| Not Approved  | - × |
| Approval Note |     |
| Approval Note |     |
| Status *      |     |
|               |     |

# VARIATIONS

If additional work has been required onsite, a variation will need to be created by the Repair Supervisor for the additional scope and the variation estimate sent to contractor – *refer to training video* 

Prime will invoice the exact estimated amount, plus any variations created. If the Contractors have exceeded the allowance and no variations have been created, the details of the additional cost must be supplied to the confirm for completion team via the notes section found on the right had side.

| I Hour Behind                                 | <     | - | Wor  | ks In Prog    | ress    | Open     | >      |
|-----------------------------------------------|-------|---|------|---------------|---------|----------|--------|
|                                               |       |   |      |               |         |          | ٠      |
| Add Note To Histo                             | ory   |   |      |               |         | 0        | ,      |
| Sync Options<br>Sync this note to a linked co | ntact |   |      |               |         |          |        |
| Contact                                       |       |   |      |               | •       | <u>_</u> | $\sim$ |
| Sync To Linked Jobs                           |       |   |      |               |         |          | ø      |
| AJG0042 🗙                                     |       |   |      |               | •       | ×        |        |
|                                               |       |   |      |               |         |          |        |
|                                               |       |   |      | Add Note      | To Hist | ory      |        |
| Template                                      |       |   |      |               |         |          | 5      |
| Template                                      |       |   |      |               |         | •        |        |
| Classification *                              |       |   |      |               |         |          | ÷      |
| Internal                                      |       |   |      |               | •       | ×        | C      |
| Note *                                        |       |   |      |               |         |          | 27     |
| Note                                          |       |   |      |               |         | 0        |        |
| This is required                              |       |   |      |               |         |          |        |
|                                               |       |   |      |               |         |          | ▦      |
| Public                                        |       |   |      |               |         |          |        |
| Create Keminder For                           |       |   |      |               |         |          |        |
| Create Reminder For                           |       |   |      |               |         | Q        |        |
| Paige McDonald (Me)                           |       |   |      |               |         |          |        |
|                                               |       | R | eset | Add Note T    | o Histo | ny       |        |
|                                               |       |   | The  | re are unsave | d chan  | ges      |        |

• Once all invoices are received and the claim is ready to be closed, the Repair Supervisor is to change the Claim status to **Confirm for Completion.** 

### Job Status - Confirm for Completion

### **Confirm for Completion Team Responsibility**

• The completion report team are to check that all work orders have been invoiced via the Work Orders tab

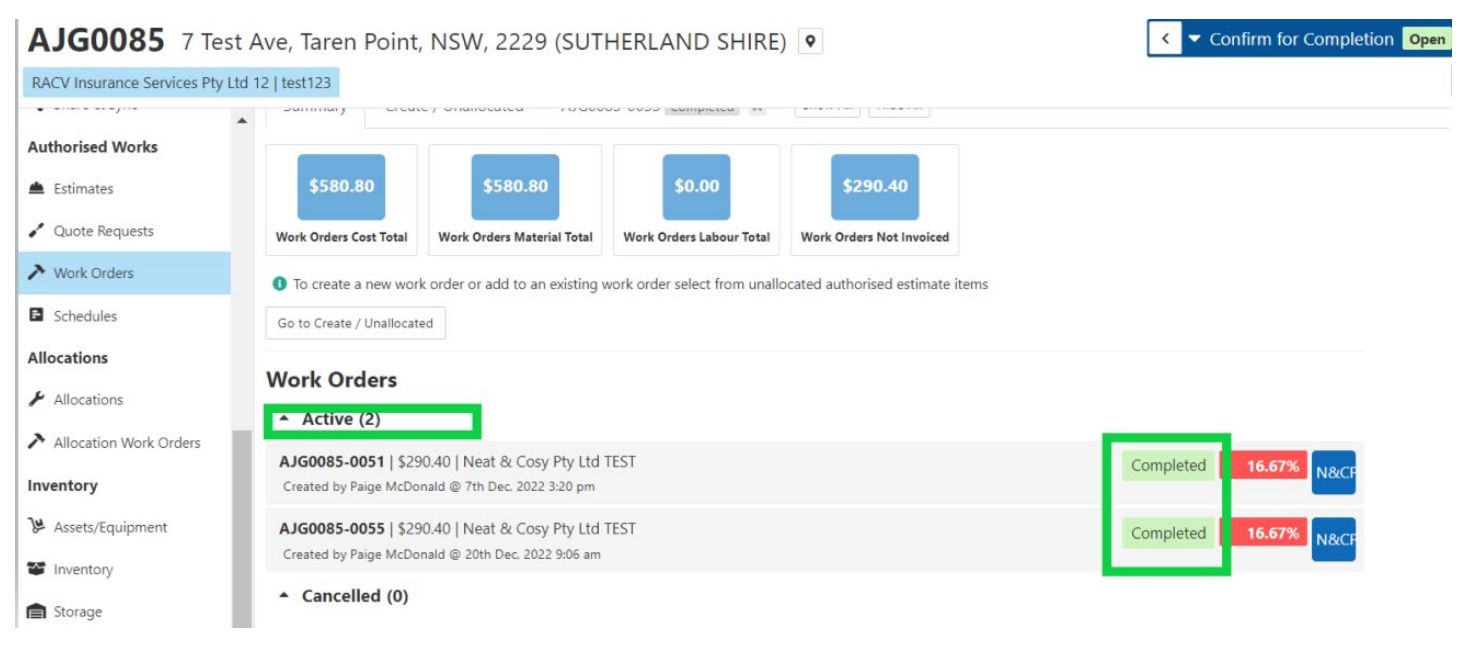

• If variations are required, Confirm for Completion team to check the notes under the 'History' tab within the job by filtering Notification Type to 'Note' and Classification to 'Internal'.

| General          | History             |
|------------------|---------------------|
| Overview         | Search History      |
| 📋 Details        | Reset Search        |
| 🌲 Reminders      | 5 Filters Selected  |
| Appointments 1   | Date                |
| Forms            | Most Recent         |
| \$ Finance       | Action By Q         |
| 🖿 Documents      | Paige McDonald (Me) |
| 🔊 History        | ✓ History           |
| < Share & Sync   | History Action      |
| Authorised Works | Dates               |
| 📥 Estimates      | Votifications       |
| 🖌 Quote Requests | Notification Type   |
| > Work Orders    | Classification      |
| Schedules        | Internal X V X      |
| Allocations      | Content             |
| ✤ Allocations    |                     |

The overall job Forecast Profit Summary, can be reviewed under the 'Overview' section within the job.

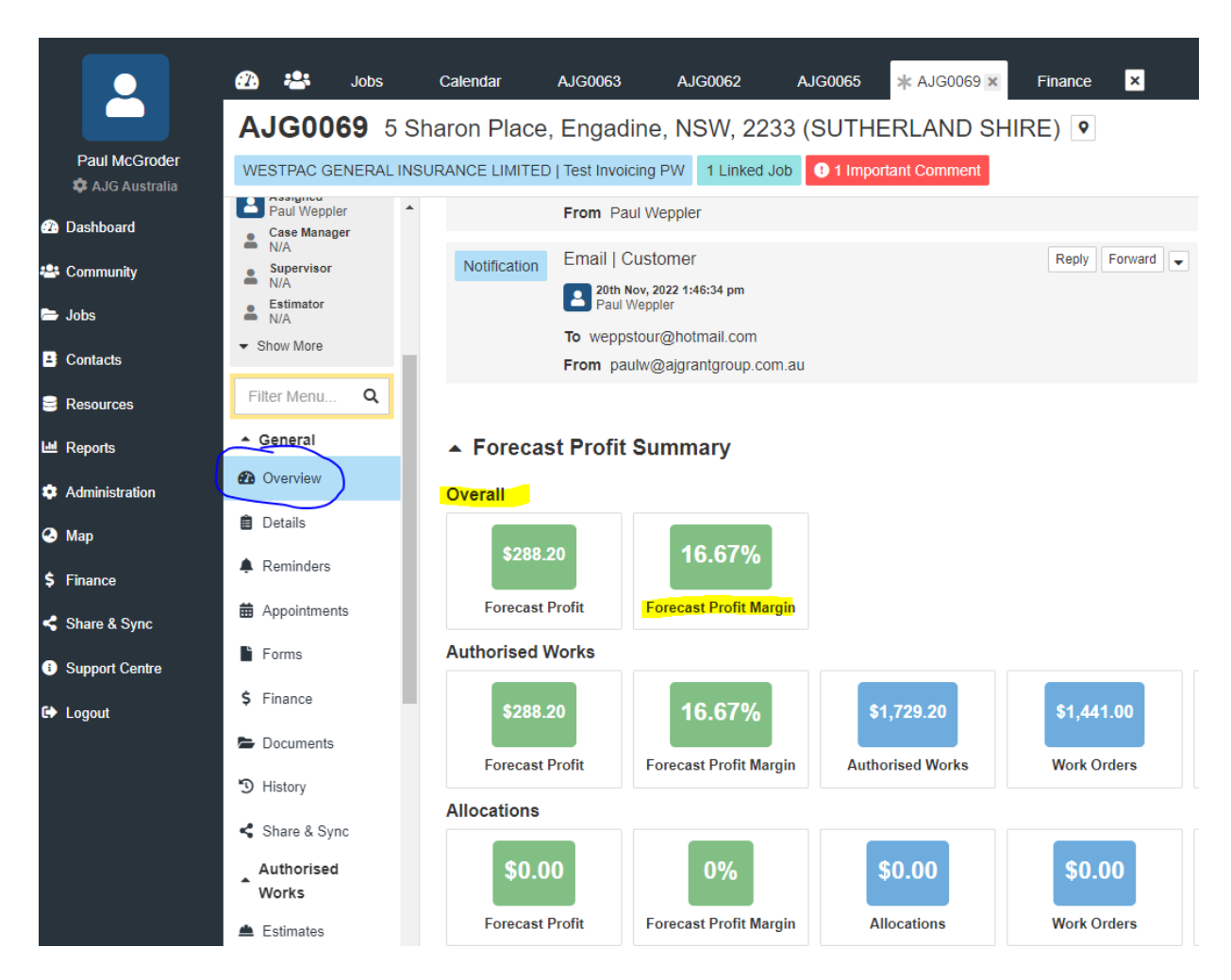

Once the margin has been reviewed, Confirm for Completion Team to create the repair invoice.

## **Creating Final Invoice**

- 1. Within the job, select 'Finance' and 'Authorised Works Summary' tab
- 2. Under 'Ready to Invoice', select the scope lines to invoice. All scope lines to be selected for a final invoice.

| AJG0043 240 W                                         | /aterworks Road, Ashgrove, QLD, 4060 (North Brisbane) 🔹                                                     |                              |                 | 0            | 1 Hour Behind | < 🕶 ۱    | Norks In Pro        |
|-------------------------------------------------------|----------------------------------------------------------------------------------------------------|------------------------------|-----------------|--------------|---------------|----------|---------------------|
| Test Cilent   Test123456 1 Lini                       | ked Job                                                                                                    |                              |                 |              |               |          |                     |
| <ul> <li>Summary</li> </ul>                           | Finance                                                                                                    |                              |                 |              |               |          |                     |
| Customer Paul Brandis Preferred Number 0409344779     | Summary Authorised Works Summary Accounts Receivable Involces Accounts Payable Involces Expenses Timesheets |                              |                 |              |               |          |                     |
| Email paul@devcon.tech                                | Authorised Works Summary                                                                                    |                              |                 |              |               |          |                     |
| Site<br>240 Waterworks Road,<br>Ashgrove, QLD, 4060   | Items Expand Collapse                                                                                       |                              | - 1             | Group By     | Category      |          |                     |
| Client<br>Test Client<br>Assigned<br>Raquei Sportelli |                                                                                                    | Estimate Total               | Work Order Cost | Allocated    | Completed     | Invoiced | Ready To<br>Invoice |
| Case Manager                                          | 4 Items                                                                                                    | ▼ \$3,973.20 ▼               | \$3,069.00      | 4            | 0             | 0        | 2                   |
| Supervisor<br>N/A<br>Estimator                        | ▲ Bedroom 1                                                                                                 |                              |                 |              |               |          |                     |
| Show More                                             | * Painting                                                                                                  | Estimate 2022-11-07 09:02:59 | AJG0043-0028    | $\checkmark$ |               |          | ~                   |
| Filter Menu Q                                         | Prepare and paint ceiling and comice to best match existing - 22m2                                          | ▼ \$871.20 ▼                 | \$605.00        |              |               |          |                     |
| General                                               | ▲ Plastering                                                                                                | Estimate 2022-11-07 09:02:59 | AJG0043-0028    | $\checkmark$ |               | 111      | ~                   |
| n Overview                                            | Remove and replace ceiling and comice, set/sand in preparation for paint - 5m2                              | \$1,115,40                   | \$929.50        |              |               |          |                     |
| Details                                               | ▲ Bedroom 2                                                                                                 |                              |                 |              |               |          |                     |
| A Reminders                                           | * Painting                                                                                                  | Estimate 2022-11-07 09:02:59 | AJG0043-0028    | ~            |               | 10       |                     |
| Appointments 1                                        | Prepare and paint ceiling and corrice to best match existing - 22m2                                         | \$871.20                     | \$605.00        |              |               |          |                     |
| Forms                                                 | Plastering                                                                                                  | Estimate 2022-11-07 09:02:59 | AJG0043-0028    | ~            |               | 111      |                     |
| \$ Finance                                            | Remove and replace celling and comice, set/sand in preparation for paint - 5m2                              | ▼ \$1,115.40 ▼               | \$929.50        |              |               |          |                     |
| Documents                                             |                                                                                                    |                              |                 |              |               | 22       |                     |

- 3. Select 'Accounts Receivable Invoices' tab
- 4. 'Type required' = Authorised Works
- 5. To = the 'Bill To'. For CBA jobs, the bill to is Hollard Insurance Partners Limited
- 6. Click 'create'

AJG0085 7 Test Ave, Taren Point, NSW, 2229 (SUTHERLAND SHIRE) •

| RACV Insurance Services Pty Ltd                                                         | 112   test123                                        |                                                   |                              |                       |                   |                       |
|-----------------------------------------------------------------------------------------|------------------------------------------------------|---------------------------------------------------|------------------------------|-----------------------|-------------------|-----------------------|
| ▲ Summary                                                                               | Finance                                              |                                                   |                              | _                     |                   |                       |
| Paige McDonald                                                                          | Summary Authorise                                    | d Works Summary                                   | Accounts Receivable Invoices | Accounts Payable Invo | ices Expenses Tir | nesheets              |
| Preferred Number     0403958152     Email                                               | Accounts Receival                                    | ole Invoices                                      |                              |                       |                   |                       |
| paige.mcdonald@ajgaustr<br>alia.com.au<br>Site<br>7 Test Ave, Taren Point,<br>NSW, 2229 | \$440.00                                             | \$220.00                                          | \$220.00                     | \$220.00              | \$0.00            |                       |
| Client<br>RACV Insurance Services                                                       | Total                                                | Invoiced                                          | Not Invoiced                 | Invoiced Paid         | Invoiced Not Paid |                       |
| Assigned<br>Paige McDonald                                                              | Authorised Works                                     | <ul> <li>Instructing</li> </ul>                   | Client - co/                 | ▼ Ac                  | count No          | Create                |
| N/A                                                                                     | Assessment Fee   RACV                                | Insurance Services Pt                             | ty Ltd 12                    |                       | \$22              | 0.00 paid of \$220.00 |
| <ul> <li>N/A</li> <li>Estimator</li> </ul>                                              | Created by Paige McDonald (                          | ⊉ 7th Dec, 2022 1:52 pm                           |                              |                       |                   | INV-155               |
| <ul> <li>N/A</li> <li>Show More</li> </ul>                                              | Assessment Fee   RACV<br>Created by Paige McDonald ( | Insurance Services Pt<br>@ 20th Dec, 2022 3:03 pm | ty Ltd 12                    |                       | Draft \$          | 0.00 paid of \$220.00 |
| Filter Menu Q                                                                           |                                                      |                                                   |                              |                       |                   | _                     |
| General                                                                                 |                                                      |                                                   |                              |                       |                   |                       |
| Overview                                                                                |                                                      |                                                   |                              |                       |                   |                       |
| 📋 Details                                                                               |                                                      |                                                   |                              |                       |                   |                       |
| 🌲 Reminders                                                                             |                                                      |                                                   |                              |                       |                   |                       |
| Appointments                                                                            |                                                      |                                                   |                              |                       |                   |                       |
| Forms                                                                                   |                                                      |                                                   |                              |                       |                   |                       |
| \$ Finance                                                                              |                                                      |                                                   |                              |                       |                   |                       |

- 7. Under 'Items' select 'Estimate'
- 8. Select the Authorised Estimate from the drop down. You can invoice multiple authorised estimates together or separately

| 9. Seleo        | ct 'Add item'                        |                              |                           |          |
|-----------------|--------------------------------------|------------------------------|---------------------------|----------|
| Summary Auth    | norised Works Summary                | Accounts Receivable Invoices | Accounts Payable Invoices | Expenses |
| Accounts Rece   | ivable Invoices                      |                              |                           |          |
| \$0.00<br>Total | \$0.00                               | \$0.00<br>Not Invoiced       | \$0.00                    | \$0.00   |
| Authorised W    | orks                                 |                              |                           |          |
| То              | Instructing Client - RACV Ir         | nsurance Services Pty Ltd 12 |                           |          |
| co/             | co/                                  |                              |                           |          |
| Account Number  | Account No                           |                              |                           |          |
| Notes           | Additional Notes                     |                              |                           |          |
| ▲ Items         |                                      |                              |                           |          |
| E Estimate      | <ul> <li>Estimate 2022-12</li> </ul> | 2-07 15:19:50 (348.48) 🗙     | ← As One Iten             | Add Item |

- 10. Edit the 'Description', if required
- 11. Select 'Deduct Excess' if there is an excess applicable.

| Authorised V     | Vorks                                                                                |           |            |              |               |          |
|------------------|--------------------------------------------------------------------------------------|-----------|------------|--------------|---------------|----------|
| То               | Instructing Client - RACV Insurance Services Pty Ltd 12                              |           |            |              |               |          |
| co/              | co/                                                                                  |           |            |              |               |          |
| Account Number   | Account No:                                                                          |           |            |              |               |          |
| Notes            | Additional Notes                                                                     |           |            |              |               |          |
| ▲ Items          |                                                                                      |           |            |              | Deduct Excess | \$348.48 |
| Estimate         | <ul> <li>Select from Authorised Work</li> <li>Select from Authorised Work</li> </ul> |           |            |              |               |          |
| Description      |                                                                                      | Item Code | Rate Unit  | Qty Subtotal | Tax           | Total    |
| Estimate 2022-   | 12-07 15:19:50                                                                       |           |            |              |               |          |
| Estimate   Estim | ate 2022-12-07 15:19:50                                                              | Item Code | 316.8 Ea × | 1 316.8000   | 31.6800       | 348.4800 |

- 12. Select 'Create PDF'
- 13. Select 'Template', Division = Building, Type = Invoices, Select 'Show All' and select 'Tax Invoice'

| Forms           |                     |                                              |
|-----------------|---------------------|----------------------------------------------|
| Ust Go Back To  | Accounts Receivable |                                              |
| Title           | Title               |                                              |
| Notes           | Additional Notes    |                                              |
| Linked Document | No document linked  |                                              |
|                 |                     | Save & Preview PDF Generate & View - Actions |
| Autosave ena    | bled                | Cancel Save                                  |
| Template *      |                     |                                              |
| Template_       |                     | a                                            |
| Building        |                     | - x                                          |
| Invoices        |                     | • ×                                          |

- 14. Select 'Save and Preview PDF'
- 15. Invoice will then be displayed
- 16. Close window and click 'Generate'
- 17. Invoice status will move from 'Draft' to 'Pending'
- 18. Select 'Pending' to be update the invoice status to 'Approved' which will trigger the API to our accounting software

| Authorised Wo              | orks                                                    |               |               |                          |                      |                                  |
|----------------------------|---------------------------------------------------------|---------------|---------------|--------------------------|----------------------|----------------------------------|
| То                         | Instructing Client - RACV Insurance Services Pty Ltd 12 |               |               |                          |                      |                                  |
| co/                        | co/                                                     |               |               |                          |                      |                                  |
| Account Number             | Account No                                              |               |               |                          |                      |                                  |
| Notes                      | Additional Notes                                        |               |               |                          |                      |                                  |
| ▲ Items                    |                                                         |               |               |                          |                      | \$348.48                         |
| Description                |                                                         |               | Item Code     | Rate Unit Qty            | Subtotal             | Tax Total                        |
| Estimate 2022-12-07 15:1   | 9:50                                                    |               |               |                          |                      |                                  |
| Estimate   Estimate 2022-1 | 2-07 15:19:50                                           |               | item Code     | 316.8 Ea X 1             | 316.8000 31.6        | 348.4800                         |
| Invoices                   |                                                         |               |               |                          |                      |                                  |
| Invoice Number             |                                                         | Invoice Date  | Due Date      | Payment % Invoice Amount | Tot Status           | Document Details                 |
| INV-167                    |                                                         | 21st Dec 2022 | No Due Date 0 | 100.0000 % 348.4800      | 348.4800 Pending and | cel 21st Dec, 2022<br>9:39:46 am |
| 1 Invoice                  |                                                         |               |               | 348,4800                 |                      |                                  |

- 19. Copy of the invoice will be under 'Documents' tab
- 20. Locate the invoice and upload to Estimage
- 21. Job status to be updated 'Invoiced' status

# **Responsibility of Repair Supervisor**

- 1. Within the job, select 'Finance' and 'Authorised Works Summary' tab
- 2. Under 'Ready to Invoice', select the scope lines to be invoiced as a progress claim

| AJG0043 240 Waterworks Road, Ashgrove, QLD, 4060 (North Brisbane) 💿 |                                                                                                    |                             |                 |              |           |          |                     |  |
|---------------------------------------------------------------------|----------------------------------------------------------------------------------------------------|-----------------------------|-----------------|--------------|-----------|----------|---------------------|--|
| Test Client   Test123456 1 Lin                                      | ted Job                                                                                                    |                             |                 |              |           |          |                     |  |
| ▲ Summary                                                           | Finance                                                                                                    |                             |                 |              |           |          |                     |  |
| Customer<br>Paul Brandis<br>Preferred Number<br>0409344779          | Summary Authorised Works Summary Accounts Receivable Invoices Accounts Payable Invoices Expenses Timesheets |                             |                 |              |           |          |                     |  |
| Email<br>paul@devcon.tech                                           | Authorised Works Summary                                                                                    |                             |                 |              |           |          |                     |  |
| 240 Waterworks Road.<br>Ashgrove, QLD, 4060                         | Items Expand Collapse                                                                                       |                             |                 | Group By     | Category  |          | •                   |  |
| Client<br>Test Client<br>Assigned<br>Banuel Sportalli               |                                                                                                    | Estimate Total              | Work Order Cost | Allocated    | Completed | Invoiced | Ready To<br>Invoice |  |
| Case Manager                                                        | 4 Items                                                                                                    | ▼ \$3,973.20 <b>▼</b>       | \$3,069,00      | 4            | 0         | 0        | 2                   |  |
| Supervisor<br>N/A<br>Estimator                                      | ▲ Bedroom 1                                                                                                 |                             |                 |              |           |          |                     |  |
| Alex McNulty     Show More                                          | * Painting                                                                                                  | Estimate 2022-11-07 09:02:5 | 9 AJG0043-0028  | ~            |           |          | ~                   |  |
| Filter Menu Q                                                       | Prepare and paint ceiling and comice to best match existing - 22m2                                          | • 5871.20 •                 | \$605.00        |              |           |          |                     |  |
| General                                                             | - Plastering                                                                                                | Estimate 2022-11-07 09:02:5 | 9 AJG0043-0028  | $\checkmark$ |           | 111      | <b>~</b>            |  |
| n Overview                                                          | Remove and replace calling and cornice, set/and in preparation for paints - 5m2                             | \$1,115,40                  | \$929.50        |              |           |          |                     |  |
| Details                                                             | ▲ Bedroom 2                                                                                                 |                             |                 |              |           |          |                     |  |
| Reminders                                                           | - Painting                                                                                                  | Estimate 2022-11-07 09:02:5 | 9 AJG0043-0028  | ~            |           |          |                     |  |
| 🗰 Appointments 🚺                                                    | Prepare and paint ceiling and comice to best match existing - 22m2                                          | \$871.20                    | \$605.00        |              |           |          |                     |  |
| Forms                                                               | * Plastering                                                                                                | Estimate 2022-11-07 09:02:5 | 9 AJG0043-0028  | V            |           | 11       |                     |  |
| \$ Finance                                                          | Remove and replace ceiling and comice, set/sand in preparation for paint - 5m2                              | \$1,115.40                  | \$929.50        |              |           |          |                     |  |
| Documents                                                           |                                                                                                    |                             |                 |              |           |          |                     |  |

- 3. Select 'Accounts Receivable Invoices' tab
- 4. 'Type required' = Authorised Works
- 5. To = the 'Bill To'. For CBA jobs, the bill to is Hollard Insurance Partners Limited
- 6. Click 'create'

AJG0085 7 Test Ave, Taren Point, NSW, 2229 (SUTHERLAND SHIRE) •

| RACV Insurance Services Pty Ltd                 | 12   test123                |                                     |                              |                        |                   |                       |
|-------------------------------------------------|-----------------------------|-------------------------------------|------------------------------|------------------------|-------------------|-----------------------|
| ▲ Summary                                       | Finance                     |                                     |                              | -                      |                   |                       |
| Paige McDonald                                  | Summary Authorise           | d Works Summary                     | Accounts Receivable Invoices | Accounts Payable Invoi | ces Expenses Tin  | resheets              |
| Preferred Number<br>0403958152                  | Accounts Receival           | ole Invoices                        |                              |                        |                   |                       |
| Email<br>paige.mcdonald@ajgaustr<br>alia.com.au |                             |                                     |                              |                        |                   |                       |
| Site<br>7 Test Ave, Taren Point,<br>NSW, 2229   | \$440.00                    | \$220.00                            | \$220.00                     | \$220.00               | \$0.00            |                       |
| Client<br>RACV Insurance Services<br>Pty Ltd 12 | Total                       | Invoiced                            | Not Invoiced                 | Invoiced Paid          | Invoiced Not Paid |                       |
| Assigned<br>Paige McDonald                      | Authorised Works            | <ul> <li>Instructing Cli</li> </ul> | ient - co/                   | ✓ Ac                   | count No          | Create                |
| Case Manager                                    | Assessment Fee   RACV       | Insurance Services Ptv              | Ltd 12                       |                        | \$220             | 0.00 paid of \$220.00 |
| Supervisor<br>N/A                               | Created by Paige McDonald @ | 9 7th Dec, 2022 1:52 pm             |                              |                        |                   | INV-155               |
| Estimator<br>N/A                                |                             |                                     |                              |                        |                   |                       |
| ▼ Show More                                     | Assessment Fee   RACV       | Insurance Services Pty I            | Ltd 12                       |                        | Draft \$0         | 0.00 paid of \$220.00 |
| Filter Menu Q                                   | Created by Paige McDonaid ( | 9 20th Dec, 2022 5:05 pm            |                              |                        |                   | INV-165               |
| General                                         |                             |                                     |                              |                        |                   |                       |
| Overview                                        |                             |                                     |                              |                        |                   |                       |
| 💼 Details                                       |                             |                                     |                              |                        |                   |                       |
| 🌲 Reminders                                     |                             |                                     |                              |                        |                   |                       |
| # Appointments                                  |                             |                                     |                              |                        |                   |                       |
| Forms                                           |                             |                                     |                              |                        |                   |                       |
| Ś Finance                                       |                             |                                     |                              |                        |                   |                       |

- 7. 'Type required' = Authorised Works Items Ready To Invoice' and select scope items previously selected 'Ready To Invoice'
- 8. Select 'Add Item/s'

| •           | ltems                        |                                                                                                    |             |          |
|-------------|------------------------------|----------------------------------------------------------------------------------------------------|-------------|----------|
| 8           | Authorised Works Items 👻     | Select from Authorised Work Items                                                                                           | As One Iten | Add Item |
| Description |                              | Filter                                                                                                    |             |          |
| ≡           | Estimate 2022-12-07 15:19:   | Select All                                                                                                    |             |          |
|             | Estimate   Estimate 2022-12- | Estimate 2022-12-07 15:19:50   Leak Detection Report  <br>Report   Leak Detection Inspection: Attend Site To Carry          |             |          |
| Invoices    |                              | Out Leak Detection Inspection And Provide Report,<br>Including Flood Test, Pressure Test And Thermal Imaging<br>Test. (264) |             |          |
| Invoi       | ce Number                    |                                                                                                    |             |          |

- 9. Edit the 'Description', if required
- 10. Select 'Create PDF'
- 11. Select 'Save and Preview PDF'
- 12. Invoice will then be displayed
- 13. Close window and click 'Generate'
- 14. Invoice status will move from 'Draft' to 'Pending'
- 15. Select 'Pending' to be update the invoice status to 'Approved' which will trigger the API to our accounting software

| Authorised Wo             | orks                                                    |               |               |                          |                  |           |                              |
|---------------------------|---------------------------------------------------------|---------------|---------------|--------------------------|------------------|-----------|------------------------------|
| То                        | Instructing Client - RACV Insurance Services Pty Ltd 12 |               |               |                          |                  |           |                              |
| co/                       | co/                                                     |               |               |                          |                  |           |                              |
| Account Number            | Account No                                              |               |               |                          |                  |           |                              |
| Notes                     | Additional Notes                                        |               |               |                          |                  |           |                              |
| ▲ Items                   |                                                         |               |               |                          |                  |           | \$348.48                     |
| Description               |                                                         |               | Item Code     | Rate Unit Qty            | Subtotal         | Tax       | Total                        |
| Estimate 2022-12-07 15:   | 18:50                                                   |               |               |                          |                  |           |                              |
| Estimate   Estimate 2022- | 12-07 15:19:50                                          |               | item Code     | 316.8 Ea X 1             | 316.8000         | 31.6800 🖌 | 348.4800                     |
| Invoices                  |                                                         |               |               |                          | _                |           |                              |
| Invoice Number            |                                                         | Invoice Date  | Due Date      | Payment % Invoice Amount | Tot Status       |           | Document Details             |
| INV-167                   |                                                         | 21st Dec 2022 | No Due Date 0 | 100.0000 % 348.4800      | 348.4800 Pending | ancel     | 21st Dec, 2022<br>9:39:46 am |
| 1 Invoice                 |                                                         |               |               | 348-4800                 |                  |           |                              |

- 16. Copy of the invoice will be under 'Documents' tab
- 17. Locate the invoice and upload to Estimage

### Job Status Invoiced Responsibility of Finance Department

- Reporting from Prime will flag Prime claims that are in 'Invoiced' status and an invoice should have synced with EXO.
- Finance will check EXO and confirm the invoice details on Exo match that of the report received from Prime

# Assessment Reports, Roof Reports, Leak Location Reports, Specialist Reports and Excess invoices

Operations will create invoices within Prime for:

- Assessment Reports
- Roof Reports
- Leak Location Reports
- Specialist Reports
- Excess

When Operations move these invoices to 'Approved' statuses, the invoices will sync with EXO. Once the invoice has synced in Exo, the invoice status within Prime will update to 'Sent'. Invoice reporting will be created from Prime listing invoices in 'Sent' status for Finance for reconcile.